| このマニュアルには以下の手順を記載しています<br>1. e-KOBE にログインし、ご自身の申請履歴(過去に申請したデータ)を確認する<br>2. 申請履歴から、交付された書面(PDF)を確認し、ファイルをダウンロードする |                                                                                       |                                                                                                    |  |  |  |
|----------------------------------------------------------------------------------------------------|---------------------------------------------------------------------------------------|----------------------------------------------------------------------------------------------------|--|--|--|
|                                                                                                    | 1. e-KOBE にログインし、ご自身の交付物を確認する方法                                                       |                                                                                                    |  |  |  |
| [e-KOBE(神戸市スマート申請システム)トップページ]<br>https://lgpos.task-asp.net/cu/281000/ea/residents/portal/home                   |                                                                                       |                                                                                                    |  |  |  |
| 1                                                                                                    | 「e-KOBE:神戸市スマート申請システム」にログインします。                                                       | ログイン新規登録                                                                                                    |  |  |  |
|                                                                                                    | トップページにアクセスし、画面右上の <u>ログイン</u> を選んでください。                                              | e-KOBE: 神戸市スマート申請システム<br>もっと便利に。<br>もっと簡単に。<br>神戸市では行政手続きの受付がインターネット<br>で行えます。<br>このサービスを通して皆様の生活をもっと便利<br>に。もっと簡単に。 |  |  |  |
| 2                                                                                                    | ご自身の利用者 ID (メールアドレス) とパスワードを入力し、<br>ログインを選んでください。                                     | 利用者ID (メールアドレス) 必須 XXXX@kobe.com パスワード 必須 ●●●●●●● □グイン パスワードを忘れた方はこちら                                                |  |  |  |
| 3                                                                                                    | 正しい利用者 ID とパスワードが入力されると、e-KOBE にログ<br>インできます。<br>画面を下にスクロールし、マイページのもっと見るを選んでく<br>ださい。 | Fスト用ユ…さん e-KOBE:神戸市スマート申請システム もっと便利に。 もっと簡単に。 ゆサービスを通して皆様の生活をもっと便利に。 スクロール スクロール                                     |  |  |  |

| 4                                 | マイページの「利用者メニュー」にある <u>申請履歴一覧・検索</u> を選ん<br>でください。 | マイページ<br>マイページ<br>過去に申請した手続きの内容を確認す<br>ることができます。申請後の確認もこ<br>ちらからお願いします。 もっと見る 、 利用者メニュー |  |  |
|-----------------------------------|---------------------------------------------------|-----------------------------------------------------------------------------------------|--|--|
|                                   |                                                   | ① 申請履歴の確認                                                                               |  |  |
|                                   |                                                   | あなたがこれまでに申請した手続きの内容<br>を確認することができます。                                                    |  |  |
|                                   |                                                   | 申請履歴一覧・検索 >                                                                             |  |  |
| (5)                               | 申請履歴の一覧が表示されます。                                   | 申請履歴一覧                                                                                  |  |  |
| •                                 | 申込番号で検索する、または一覧表示されている中から目的の<br>申込番号を探して選んでください。  | 該当件数 59 件                                                                               |  |  |
|                                   |                                                   | 申込番号:60111255                                                                           |  |  |
|                                   | 交付物が神戸市から届いている場合、「手続きが完了しました」と                    | 2022年1月14日 15時59分                                                                       |  |  |
|                                   | 表示されています。                                         | 手続きが完了しました                                                                              |  |  |
|                                   |                                                   | 【サンフル】補助金甲請                                                                             |  |  |
|                                   |                                                   |                                                                                         |  |  |
| 2. 交付された書面(PDF)を確認し、ファイルをダウンロードする |                                                   |                                                                                         |  |  |
| ご注                                | È                                                 |                                                                                         |  |  |
|                                   |                                                   |                                                                                         |  |  |

通知メールにダウンロード可能期間が記載されていますので、必ず期間内にご確認ください。

| (1) | マイページの申請履歴一覧から、対象の手続を選んでください。               | 申請履歴一覧            |
|-----|---------------------------------------------|-------------------|
| ÷   | ※申請履歴一覧の確認方法は、当資料の「 <u>1.e-KOBE にログイ</u>    | 該当件数 59 件         |
|     | <u>ンし、ご自身の交付物を確認する方法」</u> をご確認ください          |                   |
|     |                                             | 申込番号:60111255     |
|     | 交付物が神戸市から届いている場合、「手続きが完了しました」<br>と表示されています。 | 2022年1月14日 15時59分 |
|     |                                             | 手続きが完了しました        |
|     |                                             | 【サンプル】補助金申請       |

| 2 | 交付物の名称とダウンロード可能期間が表示されています。<br>ご確認の上、保存を選択してください。<br>(注)お使いの端末により、ダウンロードすると表示されて | <b>⑤</b> 申請内容照会                                                                                                   |
|---|----------------------------------------------------------------------------------|----------------------------------------------------------------------------------------------------|
|   | いる場合もあります                                                                        | 申請状況         手続きが完了しました         交付内容         ・【サンプル】交付決定通知書         (1通):         2022年2月13日までダウン         ロード可能です |
| 3 | 交付物(PDF ファイル)がダウンロードされますので、目的に<br>応じて画面表示・保存・印刷等を行ってください。お使いの<br>端末ごとに操作が異なります。  |                                                                                                    |